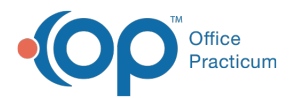

# **Change Family Address and Phone Number**

Last Modified on 09/15/2022 8:08 am EDT

Version 20.17

#### Path: Clinical, Practice Management, Billing tab > Patient Chart button > Basic Information

## About

Edits made to the Patient's Primary phone number and/or Primary address are tracked in the Family Contacts section of the Patient Chart.

### **Change Primary Address**

- 1. Navigate to the patient's Demographics by following the path above.
- 2. In the Primary address field, update the patient's primary address.
- 3. Click the **Save** button to save your changes. If there are siblings linked to the patient, the Family Address Change window is displayed with a list of the siblings.
- 4. Click the Apply button to accept the changes.

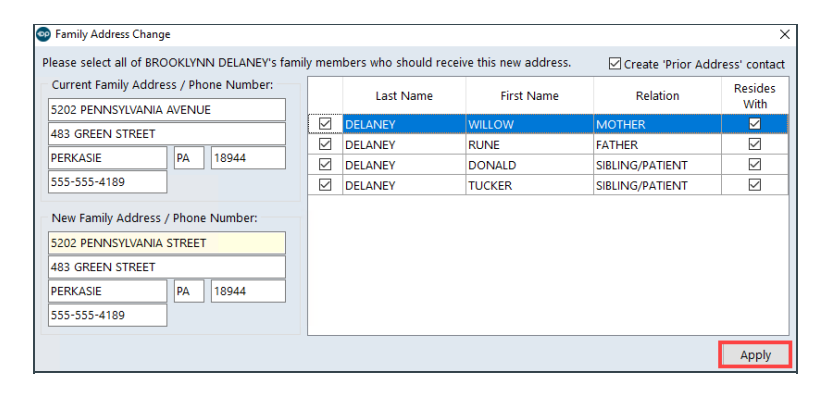

5. Click the **Family Contacts** tab and you'll see a new entry labeled **address change**. When selected, you'll see the old address details listed in the grid. The new address will be associated with the contacts.

| I | Family Contacts Add Remove Ina |        |               |  | <u>R</u> emove | Inactivat | e             |            |          |        |                      |      |
|---|--------------------------------|--------|---------------|--|----------------|-----------|---------------|------------|----------|--------|----------------------|------|
|   | #                              | ∆ Name |               |  | Role/Reason    | Authority | Res?          | Start Date | End Date | Portal |                      |      |
|   |                                | 1 M4   | ARIE HERTZ    |  |                |           | Mother        | Joint      |          |        |                      | None |
| I |                                | 2 a    | ddress change |  |                |           | Prior Address |            |          |        | 8/18/2022 4:14:28 PM | None |

### **Change Primary Phone Number**

- 1. Navigate to the patient's Demographics: Clinical, Practice Management, Billing tab > Patient Chart button > Basic Information.
- 2. In the Primary phone field, update the patient's primary phone number.
- 3. Click the **Save** button to save your changes. If there are siblings linked to the patient, the Family Address Change window is displayed with a list of the siblings.
- 4. Click the **Apply** button to accept the changes.

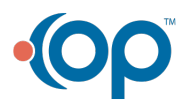

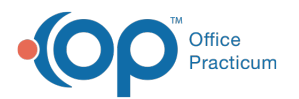

| Family Address Change                                                                  |  |           |            |                 | ×               |  |  |  |  |  |  |
|----------------------------------------------------------------------------------------|--|-----------|------------|-----------------|-----------------|--|--|--|--|--|--|
| Please select all of JORDAN KING's family members who should receive this new address. |  |           |            |                 |                 |  |  |  |  |  |  |
| Current Family Address / Phone Number:                                                 |  | Last Name | First Name | Relation        | Resides<br>With |  |  |  |  |  |  |
|                                                                                        |  | KING      | MARILYN    | MOTHER          |                 |  |  |  |  |  |  |
|                                                                                        |  | KING      | STEVEN     | FATHER          |                 |  |  |  |  |  |  |
| WARRINGTON PA 18976                                                                    |  | KING      | ADRIANA    | SIBLING/PATIENT |                 |  |  |  |  |  |  |
| 555-555-1533                                                                           |  | KING      | KASH       | SIBLING/PATIENT |                 |  |  |  |  |  |  |
| New Family Address / Phone Number:<br>532 CAMBRIDGE ST                                 |  |           |            |                 |                 |  |  |  |  |  |  |
| WARRINGTON PA 18976                                                                    |  |           |            |                 |                 |  |  |  |  |  |  |
|                                                                                        |  |           |            |                 | Apply           |  |  |  |  |  |  |

5. Click the **Family Contacts** tab and you'll see a new entry labeled**phone change**. When selected, you'll see the old primary phone number listed in the grid. The new phone number will be associated with the contacts.

| Family Contacts Add Remove Inactivate |   |                |               |           |      |            |                      |        |  |  |  |  |
|---------------------------------------|---|----------------|---------------|-----------|------|------------|----------------------|--------|--|--|--|--|
| #                                     | Δ | Name           | Role/Reason   | Authority | Res? | Start Date | End Date             | Portal |  |  |  |  |
|                                       | 1 | MARIE HERTZ    | Mother        | Joint     |      |            |                      | None   |  |  |  |  |
|                                       | 2 | address change | Prior Address |           |      |            | 8/18/2022 4:14:28 PM | None   |  |  |  |  |
|                                       | 3 | phone change   | Prior Phone   |           |      |            | 8/18/2022 4:21:09 PM | None   |  |  |  |  |

Version 20.16

Path: Clinical, Practice Management, Billing tab > Patient Chart button > Basic Information

### **Overview**

Follow the instructions below to update the patient's address.

- 1. Select Basic Information in the patient's chart by following the path above.
- 2. Update the patient's primary address.

| Patient Chart: BROOKLY                              | (NN G. DELANEY (39          | 935)                                      |              |        |              |                                                       |                                   |        |        |          |              | × |
|-----------------------------------------------------|-----------------------------|-------------------------------------------|--------------|--------|--------------|-------------------------------------------------------|-----------------------------------|--------|--------|----------|--------------|---|
|                                                     | Demograp                    | hics                                      | New          | Delete | <u>S</u> ave | <u>C</u> ancel                                        | Copy <u>F</u> ro                  | om N   | vlerge | Print    |              |   |
| No privacy                                          | Patient number:             | 3935                                      |              |        |              |                                                       | ernate ID:                        |        |        |          |              | ^ |
| Include confidential                                | Last / Suffix:              | DELANEY                                   |              |        | 6            | Alt                                                   | Alt last name:                    |        |        |          |              |   |
| CLINICAL                                            | Birth date: 🕅               | 10/28/2009                                |              |        | ~ Ag         | e:                                                    | 9 yrs. 7                          | 7 mos. |        |          |              |   |
| Clinical Overview                                   | Sex: no                     | Female ~                                  |              |        |              | <ul> <li>✓ Sta</li> </ul>                             | tus:                              | Active |        | ✓ as of: | 10/29/2005 ~ |   |
| Encounters                                          | Language: ∩<br>Ethnicity: ∩ | ENGLISH V ENGLISH V                       |              |        |              |                                                       | Register date: 10/29/2009         |        |        |          |              |   |
| Referrals/TOC                                       | Race(s): 🔟                  | White                                     |              |        |              | <ul> <li>Last update: 05/22/2012 4:08:25 P</li> </ul> |                                   |        |        |          | by: 391      |   |
| <ul> <li>Problem List</li> <li>Allergies</li> </ul> | Primary<br>address:         | 5202 PENNSYLVANIA AVENUE                  |              |        |              |                                                       |                                   |        |        |          |              |   |
| Medications                                         |                             | 483 GREEN STREET                          |              |        |              |                                                       |                                   |        |        |          |              |   |
| ¥ History                                           | County/country:             |                                           |              | ~      | 1            | ~                                                     |                                   |        |        |          |              |   |
| Vitals/Growth                                       | Primary phone:              | 555-555-4189                              |              |        |              |                                                       | Patient Preferred Contact Methods |        |        |          |              |   |
| Risk Assessment                                     | Day phone:                  | 555-555-2737                              |              |        |              |                                                       | calls: 🔞                          |        |        |          | ~            |   |
| Development                                         | Cell phone:                 | 555-555                                   | 555-555-4189 |        |              | Ge                                                    | neral:                            |        |        |          | ~            |   |
| S Asthma Plans                                      | Email address:              | 7E94BC29C9B058E603                        |              |        |              | Por                                                   | Portal:                           |        | ×      |          |              |   |
| 🦉 General Notes                                     | Emerg. contact:             |                                           |              |        |              | Rei                                                   | minders:                          |        |        |          | ~            |   |
| DEMOGRAPHICS                                        | VFC eligibility:            | NOT ELI                                   | SIBLE        |        |              | ~ Ph                                                  | oto ID                            |        |        |          |              |   |
| Basic Information                                   | Medical home:               | Primary Location V<br>305 SLOANE KNOX, MD |              |        |              | ~                                                     |                                   |        |        |          |              |   |
| Motes/Add Info                                      | PCP:                        |                                           |              |        |              |                                                       |                                   |        |        |          |              |   |
| Family Contacts                                     | Team:                       |                                           |              |        |              | ~                                                     |                                   |        |        |          |              |   |
| A Clinical Contacts                                 | Risk group:                 | not appl                                  | icable       |        |              | ~                                                     |                                   |        |        |          |              | ~ |

3. Click the Save button to save your changes.

If there are siblings linked to the patient, the Family Address Change pop-up box with a list of the siblings.

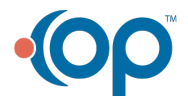

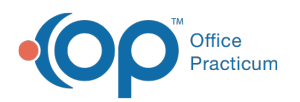

| 💿 Family Address Change                                        |        |                        |                      |                                | ×               |  |
|----------------------------------------------------------------|--------|------------------------|----------------------|--------------------------------|-----------------|--|
| Please select all of BROOKLYNN DELANEY's famil                 | ly mem | bers who should receiv | ve this new address. | Create 'Prior Address' contact |                 |  |
| Current Family Address / Phone Number:                         |        | Last Name              | First Name           | Relation                       | Resides<br>With |  |
|                                                                |        | DELANEY                | WILLOW               | MOTHER                         |                 |  |
| 483 GREEN STREET                                               |        | DELANEY                | RUNE                 | FATHER                         |                 |  |
| PERKASIE PA 18944                                              |        | DELANEY                | DONALD               | SIBLING/PATIENT                |                 |  |
| 555-555-4189                                                   |        | DELANEY                | TUCKER               | SIBLING/PATIENT                |                 |  |
| New Family Address / Phone Number:<br>5202 PENNSYLVANIA STREET |        |                        |                      |                                |                 |  |
| 483 GREEN STREET                                               |        |                        |                      |                                |                 |  |
| PERKASIE PA 18944                                              |        |                        |                      |                                |                 |  |
| 555-555-4189                                                   |        |                        |                      |                                |                 |  |
|                                                                |        |                        |                      |                                | Apply           |  |

4. Click on the **Family Contacts** tab and you will see a new entry called address change. This will contain the old address. The new address will be associated with the contacts.

| Patient Chart: BROOKLY                                  | 'NN G. DELANEY (39          | 935)                |                                |                           |                     |            |                   |                 | × |
|---------------------------------------------------------|-----------------------------|---------------------|--------------------------------|---------------------------|---------------------|------------|-------------------|-----------------|---|
|                                                         | Family Con                  | tacts Add           | Remove Ina                     | ictivate                  |                     |            |                   |                 |   |
| No privacy<br>restrictions                              | # △<br>2 RUNE D             | Name<br>ELANEY      | Role/Reasor<br>Father          | Authority<br>Joint        | Res?                | Start Date | End Date          | Portal<br>Minor | ^ |
| Include confidential                                    | 3 OAKLEY<br>4 OAKLEY        | JOYCE               | Prior Address<br>Prior Address |                           |                     |            |                   | None<br>None    | - |
| Clinical Overview                                       | 5 OAKLEY<br>6 addres        | JOYCE<br>s change   | Prior Address<br>Prior Address |                           |                     |            | 7/18/2013 3:58:37 | None<br>None    |   |
| Encounters Q <sub>a</sub> Well Visits                   | Fix Sort #                  | ,                   |                                |                           |                     |            |                   |                 |   |
| Referrals/TOC                                           | Last name:                  | DELANEY             |                                | SSN:                      |                     |            |                   |                 |   |
| Allergies                                               | First name:<br>Middle Name: | WILLOW              |                                | Employer:<br>Occupation:  |                     |            |                   |                 |   |
| Medications                                             | Nickname:                   | OAKLEY              |                                | Notes:                    |                     |            | ^                 |                 |   |
| History                                                 | Birth date:                 |                     | ~                              |                           |                     |            |                   |                 |   |
| Diagnostic Tests                                        | Language:                   | [                   | ~                              |                           |                     |            |                   |                 |   |
| Risk Assessment                                         | Address:                    | 5202 PENNSYLVANIA S | TREET                          |                           |                     |            |                   |                 |   |
| 2 Development                                           |                             | PERKASIE            | A 18944                        |                           |                     |            |                   |                 |   |
| <ul> <li>Asthma Plans</li> <li>General Notes</li> </ul> | Country:                    |                     | ~                              |                           |                     |            | ~                 |                 |   |
| DEMOGRAPHICS                                            | Primary phone:              | 555-555-4189        |                                | Preferred Contact Methods |                     |            |                   |                 |   |
| E Basic Information                                     | Work phone:                 | 555-555-8518        |                                | Recalls: no               | Home Er             | mail       | ~                 |                 |   |
| 🎒 Notes/Addl Info                                       | Cell phone:                 | 555-555-0684        |                                | General:                  | Seneral: Home Email |            | ~                 |                 |   |
| Drivacy/Sharing                                         | Fax:                        | 555-555-0704        |                                | Portal:                   | Home Er             | mail       | ~                 |                 |   |
| Cinical Contacts                                        | Home email:                 | 7E94BC29C9B058E603  | -                              | Reminders:                | Home Er             | mail       | ~                 |                 |   |
| Consent Forms                                           | Work email:                 |                     |                                |                           |                     | Sav        | /e <u>C</u> ancel |                 |   |

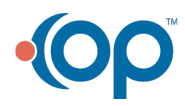